## HƯỚNG DẪN CÀI ĐẶT KHÓA SF86 – NEW- FACE ID

| QUY TRÌNH CÀI ĐĂT                                   | DIỄN GIẢI TIẾNG VIÊT                               |
|-----------------------------------------------------|----------------------------------------------------|
| I. MENU KŶ THUÂT                                    |                                                    |
| -Sau khi lắp đặt hoàn tất . ta Reset khóa bằng cách |                                                    |
| nhấn giữ 2 nút 🕞 🗗 trong 15s .                      |                                                    |
| -Tiếp theo .bấm nút 🕤 để kiểm tra khóa chay         |                                                    |
| đúng hay ngược chiều, nếu ngược thì vào menu kỹ     |                                                    |
| thuật của khóa đổi chiều quay khóa cho đúng như     |                                                    |
| sau: 888#                                           |                                                    |
| 1.Dir reverse (*-quay lai / # -đổi chiều)           | 1.Đổi chiều quay motor( *-quay lai / # -đổi chiều) |
| 2.Power Setup (Low /middle/ High)                   | 2.Tư chỉnh lực kéo Motor(Thấp/Vừa/Cao)             |
| 3.Turn Back Time (100ms 990ms)                      | 3.Độ trễ kéo chốt mở (100ms 990ms)                 |
| 4.Remote Setup (Add/Delete Remote)                  | 4. Cài đặt Remote (Thêm/ Xóa )                     |
| II- CÀI ĐẶT ADMIN BAN ĐẦU                           | CÁCH THÊM VÂN TAY-MẬT KHẨU- THỂ TỪ - FACE ID       |
| -Chưa cài đặt thì mã admin tạm là 123456, sau       | VT : nhấn 5 lần                                    |
| khi cài Admin mới thì mã này sẽ bị xóa bỏ           | MK : >= 6 số- nhập mk -> bấm # -> lặp lại lần nữa  |
| -Admin chứa tối đa 5 mẫu                            | TT : táp thẻ lên mặt khóa 1 lần                    |
| Vuốt mặt khóa để đèn sáng -> Bấm                    | Thêm Face ID : nhìn thẳng – quay trái – phải –     |
| *# 1-1-1-# - 1(fingerprint)/2(Card)/3(Password)     | nhìn xuống – nhìn thẳng                            |
| III – SỬ DUNG MENU CÀI ĐĂT CỦA KHÓA                 | III – SỬ DUNG MENU CÀI ĐĂT CỦA KHÓA                |
|                                                     |                                                    |
| Sau khi có Admin ( chỉ giới han 5 Admin ) . Bấm :   | Sau khi có Admin ( chỉ giới han 5 Admin ) . Bấm :  |
| * # Admin                                           | * # Admin                                          |
| 1 – USER SETUP                                      | 1 – CÀI ĐẮT NGƯỜI DÙNG                             |
| 1. Admin Setup                                      | 1 . Cài đăt Admin                                  |
| 1 . Add Admin (* - cancel / # - OK)                 | 1 . Thêm Admin (* - quay lai / # - OK)             |
| 2 . Delete Admin                                    | 2 . Xóa Admin                                      |
| 2 . Normal Setup                                    | 2. Cài đăt Normal                                  |
| 1. Add Normal (* - cancel / # - OK)                 | 1 . Thêm Normal (* - quay lai/ # - OK)             |
| 2 . Delete Normal (Del by ID/ Del by type)          | 2 . Xóa Normal (xóa ID user / Xóa loai user)       |
| 3. Net Setup                                        | 3. Cài đăt Network                                 |
| 1. Config Net                                       | 1 . Cấu hình Network                               |
| 2 . Delete Net                                      | 2 . Xóa Network                                    |
| 4 . Query User                                      | 4 . Danh sách người dùng                           |
|                                                     |                                                    |
| <u>2 – SYSTEM SETUP</u>                             | <u>2 – SYSTEM SETUP</u>                            |
| 1 . General Setup                                   | 1 . Cài đặt chung                                  |
| 1. Time & Date                                      | 4. Thời gian & ngày tháng                          |
| 2. Language Setup                                   | 5. Cài đặt ngôn ngữ                                |
| 3. Volume Setup                                     | 6. Cài đặt âm lượng                                |
| 2 . Function Setup                                  | 2 . Cài đặt chức năng                              |
| 1. Pry SW(disable / enable)                         | 5. Chống cạy khóa (Tắt/Mở)                         |
| 2. PIR SW(near/ mid/far/off)                        | 6. Tự động quét Face ID(gần/vừa/xa/ tắt)           |
| 3. Auto lock Time(0s– 60s)                          | 7. Thời gian tự động khóa chốt vuông(Os–           |
| 4. Open Hold Time(2s-10s)                           | 60s)                                               |
| 3 . Query Record                                    | 8. Thời gian giữ chốt mở (2s-10s)                  |
| 4 . Factory Reset (                                 | 3 . Lịch sử mở khóa                                |
|                                                     | 4. Reset khóa                                      |
| <u>3 – LOCK SETUP :</u>                             | <u>3 – CÀI ĐẶT KỸ THUẬT</u>                        |
| Verify 888#                                         | Bấm 888#                                           |
| 1. Dir reverse (*- quay lại / # -đổi chiều)         | 1.Đổi chiều quay motor( *-quay lại / # -đổi chiều) |
| 2. Power Setup (Low /middle/ High)                  | 2.Tự chỉnh lực kéo Motor(Thấp/Vừa/Cao)             |
| 3. Turn Back Time (100ms _ 990ms)                   | 3.Độ trễ kéo chốt mở(100ms _ 990ms)                |
| 4. Remote Setup (Add/Delete Remote)                 | 4. Cài đặt Remote (Thêm/ Xóa )                     |

IV- THÊM NORMAL USER :

Thêm vân tay User \* # Admin 1 – 2 -1 - # -1 – đưa vân tay vào 5 lần Thêm thẻ từ User \* # Admin 1 – 2 -1 - # -2– đưa thẻ từ áp vào mặt số Thêm Password User \* # Admin 1 – 2 -1 - # -3– bấm 6 số + # → lặp lại lần nữa → OK Thêm Face ID User \* # Admin 1 – 2 -1 - # -4– Đứng trước khóa nhìn thẳng – quay đầu qua trái – phải thẳng - cuối xuống – nhìn thẳng

## V \_ KẾT NỐI APP ( USMART GO)

- 1- Tải App và đăng ký bằng Email hoặc điện thoại
- 2- Kết nối điện thoại với mạng Wifi 2,4G (mạng 5G không hoạt động), vào app UsmartGo -> vào thiết bị của tôi -> Thêm thiết bị -> Chọn "Mạng phân phối mã QR" -> Khai báo mạng Wifi(2.4G) -> Xuất hiện mã QR
- 3- Trên khóa vào menu bằng cách bấm :

## \*# Admin -> 1 - 3 -1 (Net Setup)

4- Đưa mã QR trên điện thoại đến trước Camera của khóa và chờ cho đến khi khóa báo kết nối thành

## công.

- 3 . Sau khi kết nối khóa thành công -> App nhắc đặt mã Pin 6 số để Unlock Khóa
- 4 . Khi bấm chuông khóa sẽ báo về điện thoại , ta có thể đàm thoại và mở khóa từ xa
- 5 . Trong app Usmartgo , phần *cài đặt video* nếu bật thì khóa sẽ luôn online chế độ theo dõi-> sẽ tốn pin nhiều hơn